# **易通系统 - 功能** #605

# 增加物料模块的编辑功能

2020-09-15 17:30 - 王宁

| 状态                                                                                                    |                                                                                                    | 开始日期·        | 2020-09-15                |  |  |  |  |  |  |
|----------------------------------------------------------------------------------------------------|----------------------------------------------------------------------------------------------------|--------------|---------------------------|--|--|--|--|--|--|
| 优先级                                                                                                    | <b>並</b> 通                                                                                                    | 计划完成日期       | 2020 00 10                |  |  |  |  |  |  |
| 也派 <u>从</u> .                                                                                                    | <b>声</b> 田                                                                                                    |              | 0%                        |  |  |  |  |  |  |
|                                                                                                    |                                                                                                    |              |                           |  |  |  |  |  |  |
| 尖别:<br>                                                                                                    | 111-产品库                                                                                                    | 12月11日:      | 0.00 小時                   |  |  |  |  |  |  |
| 目标版本:                                                                                                    |                                                                                                    | 耗时:          | 2.00 小时                   |  |  |  |  |  |  |
| 描述                                                                                                    |                                                                                                    |              |                           |  |  |  |  |  |  |
| 1.列表页增加新建、编辑<br>2.常规页签<br>物料组:弹窗,必                                                                                                    | 按钮                                                                                                    |              |                           |  |  |  |  |  |  |
| 状态:复选框,必                                                                                                    | \$填,值=有效、冻结;默认值=有效;如果\$                                                                                                    | 勾选了冻结,后面显示文本 | <b>本框,可以填写冻结原因,冻结原因非必</b> |  |  |  |  |  |  |
| 填<br>原系统编号:文本<br>物料名称号:系统相物料名称。<br>物料名称::文本有<br>物料给信息格::文本有<br>。<br>一次一一、<br>一、<br>「一、<br>「一、<br>「一、<br>「一、<br>「一、<br>「一、<br>「一、<br>「一、<br>「 | 、框,不可编辑<br>到动生成,不可编辑<br>重,必填<br>重,非必填<br>【本框,非必填<br>【,非必填<br>【,非必填<br>【,非必填<br>【,非必填<br>【,非必填<br>【、非必填<br>【、非必填<br>【(二)、文持多张;点击可显示大图<br>【信息"区域及字段                                               |              |                           |  |  |  |  |  |  |
| 3.采购页签                                                                                                    |                                                                                                    |              |                           |  |  |  |  |  |  |
| 采购税定义:下抗<br>状态:下拉列表,<br>费用类别:下拉列<br>空白值),默认值=空白<br>计费方式:下拉列<br>长度、宽度、高度                                                                      | 3.未购贝金<br>采购税定义:下拉列表,非必填<br>状态:下拉列表,值=可用、不可用,默认=不可用<br>费用类别:下拉列表,值=标准清洗费、附加服务费、仓库快递费、标准维修费、标签安装费、仓库费用扣除(还需要显示一个<br>空白值),默认值=空白,非必填<br>计费方式:下拉列表,值=自动计费、手动计费,默认值=手动计费<br>长度 宽度 高度 体和 更量:文本框 不可编辑 |              |                           |  |  |  |  |  |  |
|                                                                                                    | E,可编辑,非必填                                                                                                    |              |                           |  |  |  |  |  |  |
| <ul> <li>4. 印音贝亚<br/>销售税定义:下拉<br/>长度、宽度、高度<br/>其余字段为文本相</li> </ul>                                                                           | ☑列表,非必填<br>ξ、体积、重量:文本框,不可编辑<br>፪.可编辑,非必填                                                                                                    |              |                           |  |  |  |  |  |  |
| 5. 库存页签<br>库存计量单位:文<br>安全库存:文本框<br>警戒库存:文本框                                                                                                  | 工本框,非必填<br>图,非必填;如果有值则必须为 > 0的整数<br>图 非必填;如果有值则必须为 > 0的整数                                                                                                    |              |                           |  |  |  |  |  |  |
| <ul> <li></li></ul>                                                                                                    | 產,非必項;如未有追则必须刃>0的整数<br>值=可用、不可用,默认=不可用<br>互拉列表,值=是、否,默认=否<br>【本框,值为大于0的整数,非必填<br>「拉列表,值=M000036、M000037、M000038                                                                                 | 3(还需要显示一个空白值 | 〕,默认值=空白,非必填              |  |  |  |  |  |  |

## 历史记录

#1 - 2020-09-28 13:20 - 王宁

- 主题 从 【 暂不修改】 增加物料模块的编辑功能 变更为 增加物料模块的编辑功能

- 描述 已更新。

#2 - 2020-09-28 14:24 - 王宁

- 描述 已更新。

#3 - 2020-09-28 14:24 - 王宁

- 描述 已更新。

#4 - 2020-09-29 09:35 - 城城常 - *指派给 被设置为 赓 程* #5 - 2020-09-29 15:27 - 王宁 - *描述 已更新。* #6 - 2020-09-29 16:34 - 王宁 - *描述 已更新。* #7 - 2020-09-29 17:16 - 王宁 - *描述 已更新。* #8 - 2020-09-30 14:00 - 王宁

- 描述 已更新。

#9 - 2020-10-14 13:45 - 于 远航

- 文件 产品库--物料--修改内容页新建按钮.png 已添加
- 文件 产品库---物料--常规页状态字段修改.png 已添加
- 文件 产品库--物料--字段名称修改.png 已添加
- 文件物料--采购--费用类别空白值修改.png已添加
- 文件 产品库--维修页签--维修适用箱型默认值为空白.png 已添加
- 文件 产品库--维修页签--维修消耗上限取值为整数.png 已添加
- 文件 产品库--通用--更改信息字段取值修改.png 已添加
- 文件 产品库--常规--已冻结的物料可以执行解冻操作.png 已添加

- 状态从新建变更为反馈

1.将内容页"新建"按钮修改为"保存";

| 管理员                                 |          |            |      |        | <b>西新建</b> 与 返回 |
|-------------------------------------|----------|------------|------|--------|-----------------|
| ☆ 主页                                | 常規 采购 销售 | 库存 堆修 附件   |      |        |                 |
| al 业务分析 〈                           |          |            |      |        |                 |
|                                     | 基本信息     |            | 更改记录 |        |                 |
| Ⅲ 报表中心 、                            | 物料组*     | ۰ <b>۹</b> | 创建人  | 系统目动生成 |                 |
| >>>>>>>>>>>>>>>>>>>>>>>>>>>>>>>>>>> | 状态*      | 有效 冻结      | 创建时间 | 系统自动生成 |                 |
|                                     | 原系统编号    | 系统自动生成     | 更改人  | 系统目动生成 |                 |
|                                     | 物料编号     | 系统自动生成     | 更改时间 | 系统自动生成 |                 |
| ぬ活动 〈                               | 物料名称*    |            |      |        |                 |
| 会差旅和费用报销                            | 物料简称     |            | 图像   |        |                 |
|                                     | 详细信息     |            |      |        |                 |
| a 客户管理                              |          |            |      |        |                 |
| 合销售订单 <                             | 装运类型     |            |      |        |                 |
|                                     | 库存管理     |            |      |        |                 |
| □ 新业务 〈                             | 采购物料     |            |      |        |                 |
| ◎ 产品库 ✓                             | 销售物料     |            |      |        |                 |
| O 物和                                |          |            |      |        |                 |
| ▲供应商管理 〈                            |          |            |      |        |                 |
| a'人事管理 〈                            |          |            |      |        |                 |
|                                     |          |            |      |        |                 |

2.新建物料,常规页,状态字段默认选中"有效";

|           | -                                                       |                                         |             |
|-----------|---------------------------------------------------------|-----------------------------------------|-------------|
|           | ● 辛氏3=● 七切半3                                            |                                         |             |
| BAER      | <ul> <li>■ ホリメモ10ノ↑↑</li> <li>▲主页 / 产品库 / 物料</li> </ul> |                                         |             |
| ☆ 主页      | 승규는 고전 방과 문화사람들                                         | 庆二 雄战 财政                                |             |
| al 业务分析 〈 |                                                         | ▶ · · · · · · · · · · · · · · · · · · · |             |
|           | 基本信息                                                    |                                         | 更改记录        |
| ⊞ 报表中心 〈  | 物料组*                                                    | <u>م</u>                                | 创建人         |
| ■ 收件箱 296 | 状态 *                                                    | 有效 冻结                                   | 创建时间        |
| び 会世 17   | 原系统编号                                                   | 系统自动生成                                  | 更改人         |
|           | 物料编号                                                    | 系统自动生成                                  | 更改时间        |
| 品活动 〈     | 物料名称*                                                   |                                         | <b>B</b> /2 |
| 愈 差旅和费用报销 | 物料简称                                                    |                                         | 閠像          |
|           | 详细信息                                                    |                                         |             |
|           |                                                         |                                         |             |
| 1 销售订单    | 装运类型                                                    |                                         |             |
|           | 库存管理                                                    |                                         |             |
| □ 新业务 〈   | 采购物料                                                    |                                         |             |
| ◎ 产品库     | 销售物料                                                    |                                         |             |
| ○ 物料      |                                                         |                                         |             |

#### 3.常规页签字段名称修改;

|               |     | ● 新建物料<br>* ±页 / 产品库 / 物料 |             |                    |
|---------------|-----|---------------------------|-------------|--------------------|
| 页             |     | 常规 采购 销售                  | 库存 维修 附件    |                    |
| 各分析           | <   |                           |             |                    |
| 表中心           | <   | <b>基本信息</b><br>物料组*       | ۰. <b>۵</b> | <b>更改记录</b><br>创建人 |
| 件箱            | 296 | 状态 *                      | 有效 冻结       | 创建时间               |
| #L 🗖          | 17  | 原系统编号                     | 系统自动生成      | 更改人                |
|               |     | 物料编号                      | 系统自动生成      | 更改时间               |
| សា            | <   | 物料名称*                     |             | 图像                 |
| <b>旅和费用报销</b> | <   | 物料简称                      |             |                    |
| 户管理           | <   | 计琐信息                      | 修改为:包装规格    |                    |
| <b>韩订单</b>    | <   | 装运类型                      |             |                    |
| ₩务            | <   | 库存管理                      |             |                    |
|               |     | 采购物料                      | 修改为采购管理     |                    |
| <b>吅</b> 库    | Ť   |                           |             |                    |
| )物料           |     |                           |             |                    |
|               | <   |                           |             |                    |

4.采购页签,费用类别选择后空白值没有了;

## • 新建物料

脅 主页 / 产品库 / 物料

| 常规 采购 销售    | 库存 维修 開件 |        |                |
|-------------|----------|--------|----------------|
| 基本信息        |          |        |                |
| 采购计量单位      |          | 长度     |                |
| 每个采购单位的物料数量 |          | 宽度     |                |
| 包装计量单位 (采购) |          | 高度     |                |
| 各包装数量 (采购)  |          | 体积     |                |
| 采购税定义       | 进项税17% ~ | 重量     |                |
|             |          |        |                |
|             |          |        |                |
| 计划信息        |          | 仓储服务结算 |                |
| 订购倍数        |          | 状态     | 可用 ~           |
| 最小订购数量      |          | 费用类别   | 「茶安装集 >        |
| 提前期         | Æ        | 计器方式   | 标签安装器<br>标准海洗费 |
|             |          |        | 标准维修费          |
|             |          |        | 仓库费用扣除         |
|             |          |        | C 库快递费         |
|             |          |        | P15/H8X05-82   |

# 5.维修页签,维修适用箱型默认值为空白;

|               | ● 新建<br>* ±页 / 产 |    | -  |                               |    |    |  |      |        |  |  |  |
|---------------|------------------|----|----|-------------------------------|----|----|--|------|--------|--|--|--|
|               | 常规               | 采购 | 销售 | 库存                            | 维修 | 附件 |  |      |        |  |  |  |
| 析             | <<br>维修          |    |    |                               |    |    |  |      |        |  |  |  |
| чĊ            | <b>、</b> 状态      |    |    | 可用                            |    |    |  |      | $\sim$ |  |  |  |
| í <u>296</u>  | 维修计费部件           | +  |    | 否                             |    |    |  |      | $\sim$ |  |  |  |
| 17            | 维修消耗上即           | 艮  |    | -2                            |    |    |  |      |        |  |  |  |
|               | 维修适用箱型           | 린  |    | 默认值                           |    |    |  | <br> | $\sim$ |  |  |  |
|               | <                |    |    | M000036<br>M000037<br>M000028 |    |    |  |      |        |  |  |  |
| <b> </b> 费用报销 | <                |    | [  | 默认值                           |    |    |  |      |        |  |  |  |
| 理             | <                |    |    |                               |    |    |  |      |        |  |  |  |
| 单             | <                |    |    |                               |    |    |  |      |        |  |  |  |
| ;             | <                |    |    |                               |    |    |  |      |        |  |  |  |

6.维修页签,维修消耗上限为大于"0"的整数;

| ●物<br>*=∞/ | └<br>└ /MC | )00884<br><sup>料</sup> |    |    |    |  |  |
|------------|------------|------------------------|----|----|----|--|--|
| 常规         | 采购         | 销售                     | 库存 | 维修 | 附件 |  |  |

|   | 维修     |     |        |
|---|--------|-----|--------|
| < | 状态     | 可用  | $\sim$ |
|   | 维修计费部件 | 是   | ~      |
|   | 维修消耗上限 | 1.5 |        |
| 1 | 维修适用箱型 | 默认值 | $\sim$ |

#### 7.系统没有自动生成更改信息;

| _                               |                              |      |        |                                                                                                    |
|---------------------------------|------------------------------|------|--------|----------------------------------------------------------------------------------------------------|
| ● 物料 /M000884<br>★主页 / 产品库 / 物料 |                              |      |        | 日 保存 ちょうしょう ちょうしょう しゅうしょう しんしょう しんしょう しんしょう しんしゅう しんしゅう しん しゅう しんしゅう しんしゅう しんしゅう しんしゅ しんしゅ |
| 常規 采购 销售                        | 库存 维修 别件                     |      |        |                                                                                                    |
| 基本信息                            |                              | 更改记录 |        |                                                                                                    |
| 物料组*                            | 111 - 波袋                     | 创建人  | 系统自动生成 |                                                                                                    |
| 状态 *                            | 有效 🗸 冻结                      | 创建时间 | 系统自动生成 |                                                                                                    |
| 冻结原因                            |                              | 更改人  | 系统自动生成 |                                                                                                    |
| Г                               |                              | 更改时间 | 系统自动生成 |                                                                                                    |
| 原系统编号                           | 系统自动生成                       |      |        |                                                                                                    |
| 物料编号                            | M000884                      | 图像   |        |                                                                                                    |
| 物料名称                            | 高利尔/8665SB/1200升2英寸偏口单口透明绕02 |      |        |                                                                                                    |
| 物料简称                            |                              |      |        |                                                                                                    |
| 详细信息                            |                              |      |        |                                                                                                    |
|                                 |                              |      |        |                                                                                                    |
| 装运类型                            | 多式联运                         |      |        |                                                                                                    |
| 库存管理                            |                              |      |        |                                                                                                    |
| 采购物料                            |                              |      |        |                                                                                                    |
| 销售物料                            |                              |      |        |                                                                                                    |
|                                 |                              |      |        |                                                                                                    |
|                                 |                              |      |        |                                                                                                    |

8.已冻结的物料可以再次解冻(目前不能);

▲ 440 📭 管理员 🗸

| <b>管理员</b> | ● 物料 /M000884<br># ±页 / 产品库 / 物料 |                              |               |
|------------|----------------------------------|------------------------------|---------------|
| ☆ 主页       | 常规 采购 销售                         | 库存 维修 附件                     |               |
| al 业务分析 〈  | 其木信自                             |                              | 面心记录          |
| ■ 报表中心 〈   | 物料组*                             | 111 - 液袋 Q                   | 创建人    系統自动生成 |
| ≥ 收件箱 297  | 状态 *                             | 有效 / 冻结                      | 创建时间 系统自动生成   |
| ビ 审批 17    | 冻结原因                             |                              | 更改人 系统自动生成    |
|            | 原系统编号                            | 系统自动生成                       | 更改时间系统自动生成    |
|            | 物料编号                             | M000884                      | 图像            |
|            | 物料名称"                            | 高利尔/8665SB/1200升2英寸偏口单口透明袋02 |               |
| a 客户管理     | 物料简称                             |                              |               |
| 图 销售订单 <   | 详细信息                             |                              |               |
| 旦 新业务 〈    | 装运类型                             | 多式联运                         |               |
| ② 产品库 ~    | 库存管理                             |                              |               |
|            | 采购物料                             |                              |               |
| 0 物料       | 销售物料                             |                              |               |

#10 - 2020-10-15 16:22 - **赓程** 

- 状态从反馈变更为已解决

#11 - 2020-10-16 13:28 - **于 远航** 

- 文件 产品库--物料--库存页签修改.png 已添加

- 状态从已解决变更为反馈

#### 1.修改采购、销售、库存页签中的"计量单位",将文本框修改为下拉选择,值从"OUOM"表中取;

#### 2.库存页签,安全库存和警戒库存修改后保存不生效;

| Į      | ● 物料 /MOC<br>* ±页 / 产品库 / 物料 | 0885       |                |     |     |    |     |     |       | <b>四保存</b> 1 50 |
|--------|------------------------------|------------|----------------|-----|-----|----|-----|-----|-------|-----------------|
|        | 常規 采购                        | 销售 库存      | 维修 附件          |     |     |    |     |     |       |                 |
| <<br>< | 库存计量单位                       | $\uparrow$ |                |     |     |    |     |     |       |                 |
|        | 库存数据 (表)                     |            |                |     |     |    |     |     |       |                 |
|        | 行号                           | 仓库代码       | 仓库名称           | 存货量 | 已计划 | 可用 | 已订购 | 已承诺 | 安全库存③ | 警戒库存⑦           |
|        | 1                            | 01         | 系统仓库           |     |     |    |     |     | o     | 0               |
|        | 2                            | ET601      | 易通成都仓库         |     |     |    |     |     | 0     | 0               |
|        | 3                            | ET603      | 易通平湖仓库         |     |     |    |     |     | 0     | 0               |
| <      | 4                            | ET604      | 易通济南仓库         |     |     |    |     |     | 0     | 0               |
| <      | 5                            | ET605      | 易通天津仓库         |     |     |    |     |     | 0     | 0               |
| <      | 6                            | ET608      | 易通公主岭仓库        |     |     |    |     |     | 0     | 0               |
|        | 7                            | ET609      | 易通黨河仓库         |     |     |    |     |     | 0     | 0               |
|        | 8                            | ET610      | 易通双城仓库         |     |     |    |     |     | 0     | 0 EN .'         |
| × i    | 9                            | ET612      | 易遭佛山仓库(2库)     |     |     |    |     |     | 0     | 0               |
|        | 10                           | ET613      | 易通阜城仓库         |     |     |    |     |     | 0     | 0               |
| ĸ      | 11                           | ET614      | 河北全智處拟库(采购收货用) |     |     |    |     |     | 0     | 0               |
|        |                              |            |                |     |     |    |     |     |       |                 |

#12 - 2020-10-20 15:24 - **赓程** 

- 状态从反馈变更为已解决

#13 - 2020-10-20 19:08 - 王宁 - *状态从已解决变更为反馈*  1.保存按钮的图标和文字直接需要留空隙,请参考其他页面的保存按钮 2.维修页签的"维修适用箱型"需要允许多选

# #14 - 2021-07-06 10:44 - 王宁

- 状态从反馈变更为已关闭

#### 验证,已修复。

## 文件

| 产品库物料修改内容页新建按钮.png      | 83.8 KB | 2020-10-14 | 于远航  |
|-------------------------|---------|------------|------|
| 产品库物料常规页状态字段修改.png      | 61.6 KB | 2020-10-14 | 于远航  |
| 产品库物料字段名称修改.png         | 71.1 KB | 2020-10-14 | 于 远航 |
| 物料采购费用类别空白值修改.png       | 57.3 KB | 2020-10-14 | 于 远航 |
| 产品库维修页签维修适用箱型默认值为空白.png | 36.6 KB | 2020-10-14 | 于 远航 |
| 产品库维修页签维修消耗上限取值为整数.png  | 29.4 KB | 2020-10-14 | 于 远航 |
| 产品库通用更改信息字段取值修改.png     | 63.8 KB | 2020-10-14 | 于 远航 |
| 产品库常规已冻结的物料可以执行解冻操作.png | 73.8 KB | 2020-10-14 | 于 远航 |
| 产品库物料库存页签修改.png         | 67.1 KB | 2020-10-16 | 于 远航 |
|                         |         |            |      |